## 『한국문화연구』 온라인 투고 방법

『한국문화연구』는 온라인 투고시스템(JAMS3.0)을 이용하고 있습니다. 아래의 내용을 참조하여 온라인으로 투고를 진행해 주시기 바랍니다.

.

온라인투고시스템을 이용하기 어려우신 경우, 종전과 같이 이메일(kipress@ewha.ac.kr)로 투고 논문 파일과 투고신청서를 보내주셔도 됩니다.
 단, 회원가입은 개인정보를 기재해야 하기 때문에 직접 해주셔야 합니다.

(1) 홈페이지(http://kcri.jams.or.kr)에 접속합니다.

•

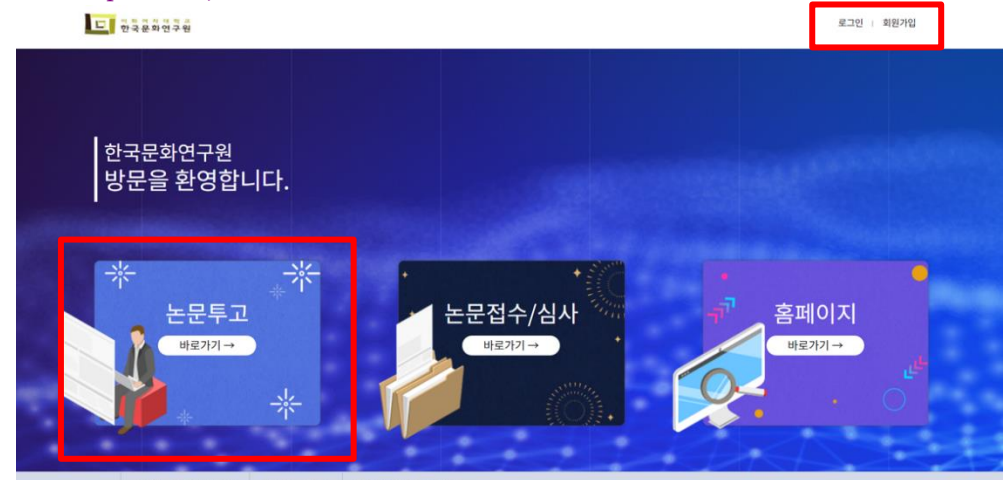

(2) 한국연구재단의 ID/PASSWORD로 로그인합니다.

\* 온라인투고 및 원문보기 서비스 제공을 위해, 한국연구재단에 회원가입이 필요합니다. 아직 회원이 아니신 경우, 페이지 상단의 회원가입을 클릭하여 반드시 '한국연구재단 가입'을 선택 후 회원가입을 해주시기 바랍니다.

(3) [**논문투고**]를 클릭합니다.

(4) [신규논문제출] 메뉴에서 [1 한국문화연구] 오른쪽 <mark>논문제출</mark>을 클릭합니다.

|                   | 다. 이 와 이 자 이 학교<br>한국문화연구원 | 학회        | 학술지           | 학술대회 | 전자출판 | e-Journal         | 알림마당       | Q =    |
|-------------------|----------------------------|-----------|---------------|------|------|-------------------|------------|--------|
|                   | ↑ 학술지 > +                  | 논문제출 Help |               |      |      |                   |            |        |
| 을 도와드릴까요?<br>산문제출 | 신규논문                       | 문제출       | 최종논문제출 내논문심사한 |      |      | 신규논문제출 중명서출력      |            |        |
|                   | 신규논문제출                     |           |               |      |      | ↓<br>고비남부 내논문심사현황 |            |        |
|                   | 1                          | 학률시장      |               |      | 1598 | 4176              | 세달<br>논문제출 | 수행대기업무 |
|                   | 2                          |           | 논문제출          |      |      | KCI문헌유사도          |            |        |
|                   | 신규제출논문                     | 쉽지 적비스    |               |      |      |                   |            |        |

(5) 연구윤리서약을 읽고 이름을 기입하고 '동의합니다'를 클릭하세요.

|                         | 연구윤리서약                                                                                                    | 고<br>회비납부                  | (1) [2]<br>(1) [2]<br>내논문심사현황 |
|-------------------------|----------------------------------------------------------------------------------------------------|----------------------------|-------------------------------|
| <sup>박드릴까요?</sup><br>제출 | <ol> <li>본 연구자는 『한국문화연구』의 투고규정과 윤리규정에 따라 논문을 투고 합니다.</li> <li>본 논문은 다른 학회지에 이미 개재되었거나 이후 계재될 예정의 논문이 아니며 중복 투고한 논문이 아닙니다.</li> <li>본 논문은 타인의 논문을 무단 전재했거나, 본인의 가 별표 논문을 약간 수정하여 작성한 논문이 아닙니다.</li> <li>본 연구자는 이화여대 한국문화연구원이 제정한 연구윤리규정을 준수할 것을 서약합니다.</li> <li>보 연구자는 이화여대 한국문화연구원이 제정한 연구윤리규정을 준수할 것을 사약합니다.</li> <li>상기 내용이 사실과 다를 경우, 본 연구자는 『한국문화연구』 관련 규정에 따른 책임을 질 것을 확인합니다.</li> </ol> | 수행대기업무<br>KCI 문현유<br>검사 서비 | :사도 →                         |
|                         | * 논문투고자 및 공동저자를 포함하여 이름을 입력해주세요 <i>예)홍길동,제단인</i><br>동의합니다                                                                                                    |                            |                               |

- (6) 이후 기입란에 해당 사항을 기입 후 [다음 단계로] 진행합니다.
  - ① 제목, 키워드, 초록, 영문제목, 영문키워드, 영문초록, 페이지수를 기입해주세요. (국문초록 600자 내외, 영문초록 1600자 내외, 키워드 5~10개)
  - ② 분야를 체크하신 후 '원문파일'에 논문파일을 업로드해주세요.
  - \* 업로드 하시기 전 반드시 저자 정보를 삭제해주세요. 올려주신 파일이 그대로 심사위원에게 전달됩니다.

③'다음단계로'클릭.

\*'임시저장' 기능을 이용하시면 제출 전에 기입 사항을 다시 한번 확인하실 수 있습니다.

|                      |                                               | 논문정보 8     | , 파일업로드<br>•                                            | >                    |                                    | 저자명(            | 경문) & CCL설정              |            | 회비납부    | (1) 전<br>(1) 대<br>대논문심사현황 |
|----------------------|-----------------------------------------------|------------|---------------------------------------------------------|----------------------|------------------------------------|-----------------|--------------------------|------------|---------|---------------------------|
|                      | 신규논문등                                         | 록          |                                                         |                      |                                    |                 |                          |            | 수행대기업무  |                           |
|                      | * 표시는 필수함목입                                   | -IC).      |                                                         |                      |                                    |                 |                          |            | KCI 문헌위 | 사도 →                      |
|                      | 학술                                            | 지명         | 한국문화연구                                                  |                      |                                    |                 |                          |            | 쉽지 지다   | 12                        |
| 와드컵바요?               | 제목                                            | •          |                                                         |                      |                                    |                 |                          |            |         |                           |
| 제춘                   | 키워                                            | <u>.</u> . |                                                         |                      |                                    |                 |                          |            |         |                           |
|                      | 초목                                            | · ·        |                                                         |                      |                                    |                 |                          | 4          |         |                           |
|                      | 논문제목2(타언어)                                    |            |                                                         |                      |                                    |                 |                          |            |         |                           |
|                      | 키워드2(타언어)                                     |            |                                                         |                      |                                    |                 |                          |            |         |                           |
|                      | 초록2(6                                         | 타언어)       |                                                         |                      |                                    |                 |                          |            |         |                           |
|                      | 제목(영문) *                                      |            |                                                         |                      |                                    |                 |                          |            |         |                           |
|                      | 키워드(영문) *                                     |            |                                                         |                      |                                    |                 |                          |            |         |                           |
|                      | 초록(영                                          | 문) •       |                                                         |                      |                                    |                 |                          | ĥ          |         |                           |
|                      | 페이지수 *                                        |            | 0                                                       |                      | 기사유형                               | 논문              | •                        |            |         |                           |
| 파드린자 <u>87</u><br>제출 | 분야 *                                          |            | 한국사 영교약<br>지역학 등이시아학<br>국학                              | 한국문학 국               | 어학 📄 한국전회<br>문화콘텐츠 📄 인             | - 한국미:<br>류학 고리 | 상사학 정치외교학 -<br>기학 이술 교육학 | 사회학<br>기타한 |         |                           |
|                      | 원문파일 ·<br>용문제일 지지성의 신제에부 :<br>사람에의 투고규정 하던 필요 |            | 파일선택<br>ㆍ 명문평보 파영형식은 HWP.DOC.I                          | DOCK,TRT,FDF 개등 400, | <mark>입코드</mark><br>개념학회 두 고 규전 필수 | 확인 모양           |                          |            |         |                           |
|                      | 첩부파일                                          | 이미지파일      | 파일선택<br>※ 이미지 파란(pg, jpog, ang, bmp<br>(미일 요리 취대 900/8) | . 배려 안수파안(zjp. ogg)  | 입로드<br>전 5백 785                    |                 |                          |            |         |                           |
|                      |                                               | 포파일        | 파일선택                                                    |                      | 영로드                                |                 |                          |            |         |                           |
|                      |                                               | 청부파일       | 파일선택                                                    |                      | 업로드 프                              | 일삭제 💻           | 일수가                      |            |         |                           |

(7) 저자 등록, 체크리스트, CCL설정을 확인하신 후 '제출'을 클릭합니다.

|                                                                                                  |                                                                                                    | 1002.42                                                                                                    | 의중건문제물                          |                           | 신규논문제출 증명서출력            |
|--------------------------------------------------------------------------------------------------|----------------------------------------------------------------------------------------------------|----------------------------------------------------------------------------------------------------|---------------------------------|---------------------------|-------------------------|
|                                                                                                  | 논문정보 &                                                                                                    | 파일업로드                                                                                                    | > 저자명                           | !(영문) & CCL설정<br><b>O</b> | ▶ (월) 문<br>회비납부 내논문심사현  |
| 저자                                                                                               | 등록                                                                                                    | 수행대기업무                                                                                                    |                                 |                           |                         |
| 187                                                                                              | 저자유형                                                                                                    | 투고자 🔻 💽계1저자 (                                                                                                    | ●교신저자 KRI김색(필수)                 |                           | - KCI 문헌유사도<br>검사 서비스 → |
|                                                                                                  | 저자명                                                                                                    |                                                                                                    | 저자명(영문)                         |                           |                         |
|                                                                                                  | 소속                                                                                                    |                                                                                                    | 소속(영문)                          |                           |                         |
|                                                                                                  | 부서                                                                                                    |                                                                                                    | 부서(영문)                          |                           |                         |
|                                                                                                  | 소속구분                                                                                                    |                                                                                                    | 국가                              | 한국 🔻                      |                         |
|                                                                                                  | 지역                                                                                                    | 수도권                                                                                                    | 우편번호                            |                           |                         |
|                                                                                                  | 주소                                                                                                    |                                                                                                    |                                 |                           |                         |
|                                                                                                  | 전화번호                                                                                                    |                                                                                                    | 휴대폰                             |                           |                         |
|                                                                                                  | 이메일                                                                                                    |                                                                                                    | FAX                             |                           |                         |
| 체                                                                                                | 크리스트 * 선택하지 않으                                                                                                    | 일 경우 제출이 불기합니다.                                                                                                    |                                 | 한국인추가 외국인추가               |                         |
| 체                                                                                                | [크리스트 · 신역하지 않으<br>두고구정 및 연구율리구정<br>성향, 소속, 논문영, 기타 가<br>업프드산 논문파일에 저자                                             | 일 <mark>경우 제출이 보기됩니다.</mark><br>이 내일을 수지하겠습니까?<br>일본시험에 오르가 없는지 확인이셨습니까?<br>정보보 식제에셨습니까?                                                                                               | 2                               | 한국인추가 외국인추가               |                         |
| 체<br>                                                                                            | [크리스트 • 신부해서 많으<br>우고 2월 및 연구문리 2월<br>영향, 소속, 노년왕, 기위 7<br>일 모드는 논란 방의에 제지<br>CL실정                                 | 일 중우 비송이 열겨왔다다.<br>이 내로요 속지하셨습니까?<br>1일시험에 오유가 없는지 확인하셨습니까?<br>정보는 실제하셨습니까?                                                                                                    | 7                               | 한국인추가 외국인추가               |                         |
| 체<br><br>~ ₩#0?<br>출                                                                             | 크리스트 • 신태해서 B22                                                                                                    | 난 영우 비송이 보기합니다.<br>이 내로요 수지하보습니까?<br>[임시험에 오루가 없는지 확인하셨습니까?<br>정보를 삭제하셨습니까?                                                                                                    | 2                               | 한국인추가 외국인추가               |                         |
| 체<br>                                                                                            | 그리스트 • 성역자 QG                                                                                                    | 원 <b>경우 제품이 불계합니다.</b><br>이 낙요요 수지하겠습니까?<br>[양시험에 오루가 없는지 확인하셨습니까?<br>정보물 식례하셨습니까?                                                                                                    | 2                               | 한국인추가 외국인추가               |                         |
| 체<br>                                                                                            | ココレニ ・ (1444 (22)<br>「 キュンゼ 1 (7) 241 / 25                                                                         | 원 <b>경우 비슷이 보거합니다.</b><br>이 보호요 즉시하였습니까?<br>1만사람에 오루가 없는지 확인하셨습니까?<br>정보물 삭제해셨습니까?                                                                                                    | 2                               | 한국인추가 외국인추가               |                         |
| 체<br>□<br>□<br>□<br>□<br>□<br>□<br>□<br>□<br>□<br>□<br>□<br>□<br>□<br>□<br>□<br>□<br>□<br>□<br>□ | 크리스트 · 신택제 및 드                                                                                                    | 년 영우 비송이 발가입니다.<br>에 내로드 속지하셨습니까?<br>[임시형에 으루가 없는지 확인하셨습니까?<br>]<br>정보물 삭제하셨습니까?<br>-<br>:<br>이용 (응 아약<br>) 수약하지 원                                                                     | 2                               | 한국인추가 외국인추가               |                         |
| 체<br>- 9407<br>소                                                                                 | 크리스트 • 신북해서 182<br>두고구정 및 연구관리구점<br>성동, 소식, 논문원, 가타 7<br>영도로산 논문화일에 제지<br>CL/설정<br>환자역자용 표시됩니다<br>지적문의 약권 전통 또는 24 | 2 경우 제초의 보지원다리.<br>에 내 모르 속지하셨습니까?<br>[입시침에 오루가 없는지 확인하셨습니까?<br>]<br>입시침에 오루가 없는지 확인하셨습니까?<br>-<br>-<br>-<br>-<br>-<br>-<br>- 어역<br>- 어역 제 원<br>- 동일관 동 어역<br>- 동일관 동 어역<br>- 동일관 동 어역 | 2<br>1월<br>1월 1월 4일 4일 전문 전문 이백 | 한국인추가 외국인추가               |                         |

(8) 하단의 '제출'을 클릭하면 제출 확인 팝업창이 뜹니다.

|                                 | · 한국문화연구원 | 학회                   | 학술지    | kcrijams.or<br>제출되었습니 | r.kr 내용:<br>니다. | 오 화하기   로그아웃<br>옥인 | ● 한국어 다른학회 둘러보기       ○ |  |
|---------------------------------|-----------|----------------------|--------|-----------------------|-----------------|--------------------|-------------------------|--|
| 볼 드와드월 <b>쓰</b> 요?<br>문제출<br>GO | 신규논문제출    |                      | 수정논문제출 |                       | 최종논문제출          | 내논문심사현황            |                         |  |
|                                 | 신규논문제출    | 학술                   | 지명     |                       | ISSN            | 제출                 |                         |  |
|                                 | 2         | 한국문화연구<br>한국문화연구원 논총 |        |                       | 1598 - 4176     | 논문제출<br>논문제출       |                         |  |
|                                 | 신규제출논문 *  | 현황                   |        |                       |                 |                    |                         |  |

(9) 투고가 완료되면, 회원정보에 입력하신 이메일로 투고 완료 메일이 발송됩니다.